# Instrucciones para Solicitar un Permiso de Venta de Garaje

#### Requisitos para Solicitar un Permiso de Venta de Garage

#### Necesitará:

- Licencia de conducir o tarjeta de identificación
- Factura de agua
- Correo Electronico Valido
- Iglesia: Carta de Aprobación del Propietario de la Iglesia
- Escuela: Carta de Aprobación de la Oficina de Administración de DISD
- Venta de Bienes: Contrato que tiene con el Propietario
- Solo para el 2º permiso: Débito/Visa/Mastercard para pago de \$25

(NO SE ACEPTA EFECTIVO, CHEQUES, GIROS POSTALES)

### **Registro / Iniciar sesión**

- Entre a: <u>https://dallasrow.my.site.com/onlineevents</u>
- Usuario por primera vez, haga clic en **Sign Up** y entre su información para crear su perfil y seleccione su lenguaje.
- Si ya está registrado, ingrese su Correo Electronico y Contraseña.

#### **Instrucciones Paso a Paso**

- 1. Presione Venta de Garaje
- 2. Presione Nueva Aplicación
- 3. En la caja blanca entre su dirección y seleccione la dirección correcta
- 4. Presione el **punto** azul para validar la dirección
- 5. Presione la etiqueta para aceptar la dirección
- 6. Presione Guardar y Siguiente
- 7. Su nombre y dirección saldrá automáticamente y le dirá si es su primer o Segundo permiso en los últimos 12 meses (Los permisos no se dan por ANO calendario)
- 8. Seleccione el Tipo de Aplicación
- 9. Si es Escuela o Iglesia entre el Nombre
- 10. Presione el Calendario y escoja la fecha en que quiere comenzar su garaje
- 11. Seleccione el numero de días que quiere tener su permiso 1, 2, o 3 días
- 12. Presione el Reloj y indique a que hora comenzará y terminara su garaje
- 13. Entre el Numero de la Cuenta del Recibo del AGUA
- 14. Entre su numero de telefono
- 15. Lea toda la información proporcionada
- 16. Presione Guardar y Siguiente
- 17. Tome una Foto de su Licencia/ID y cárguela bajo Licencia de Conducir y Presione LISTO
- 18. Tome una Foto de su Factura de Agua y cárguela en Factura de Agua y Presione LISTO
- 19. Si es Iglesia / Escuela / Venta de Bienes cargue la Carta / Contrato donde corresponda (Este tipo de permisos pueden tardar de 2 a 3 días de negocio en ser aprobados)
- 20. Lea el Reconocimiento y marque Estoy de Acuerdo
- 21. Presione Enviar o Guardar y Siguiente
- 22. Presione Terminar (Revise su correo electrónico para mas información)

#### PARA 2° PERMISO CONTINUE AL PASO 23:

- 23. Complete toda la información requerida para Hacer el pago (NO HAY REEMBOLSOS después de que se haya pagado el permiso)
- 24. Presione Pagar \$25
- 25. Revise su información de Pago
- 26. Presione ENVIAR
- 27. Recibirá un mensaje que su permiso a sido enviado
- 28. Presione Terminar (Revise su correo electrónico para más información)

## Llame a REVENUE & COLLECTIONS si tiene alguna pregunta 214-671-9391